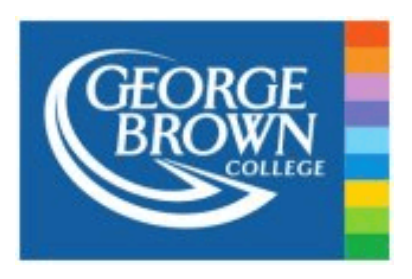

# GUIDE TO SUBMITTING TRANSFER CREDIT APPLICATION

1. Go to STU-VIEW and log into your account:

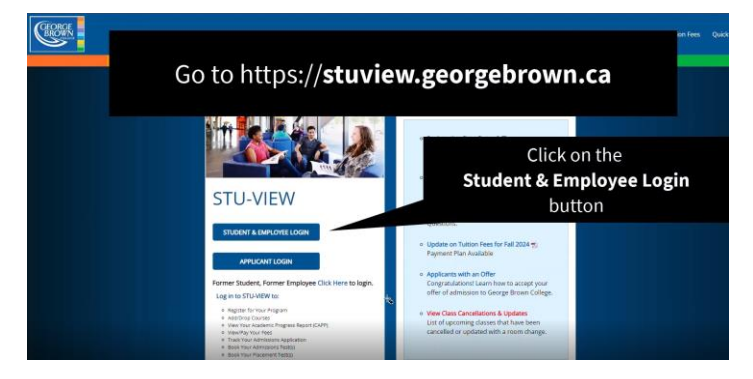

• You will be required to enter your Student ID @ georgebrown.ca as your email address:

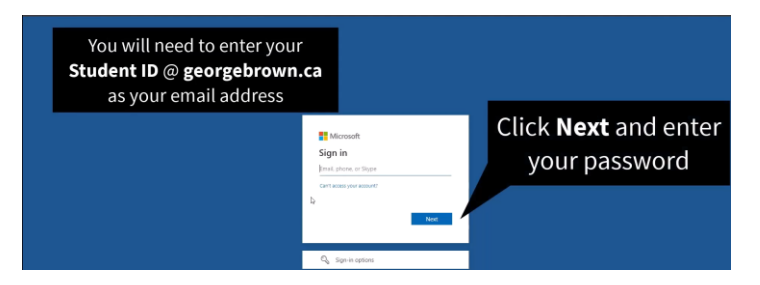

• Once you enter your password you may need to use Multi-Factor-Authentication (MFA) to continue:

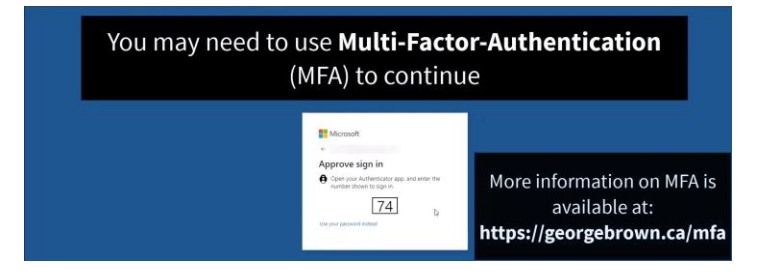

• Once you're logged into STU-VUEW, search for the Transfer Credit Card:

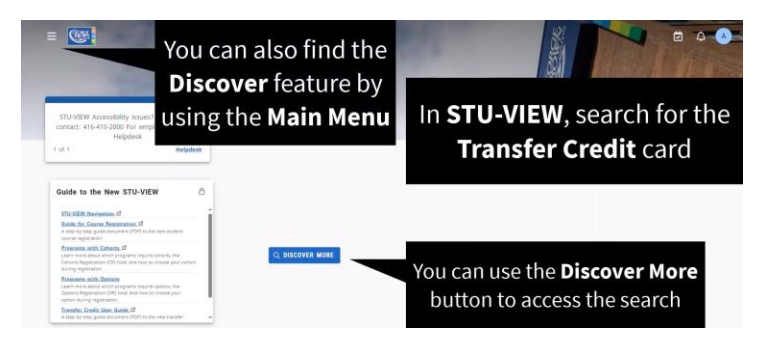

• Using the search bar type in "Transfer Credit" to find the card:

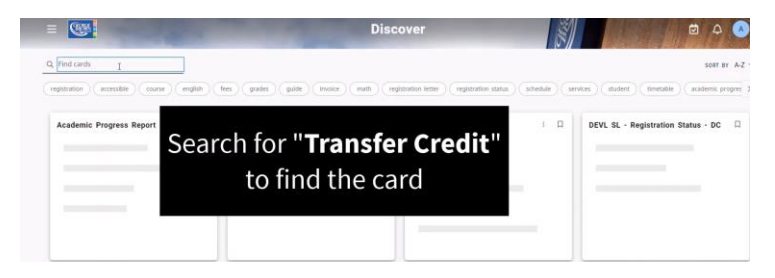

• If you would like to save the card to your STU-VIEW landing page click the bookmark icon in the top right corner:

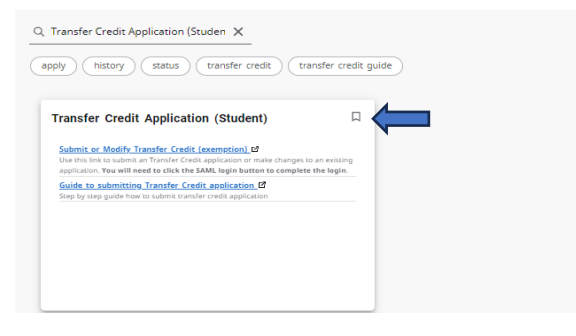

• Click the "Submit or Modify Transfer Credit (exemption)" link to open the online transfer credit application:

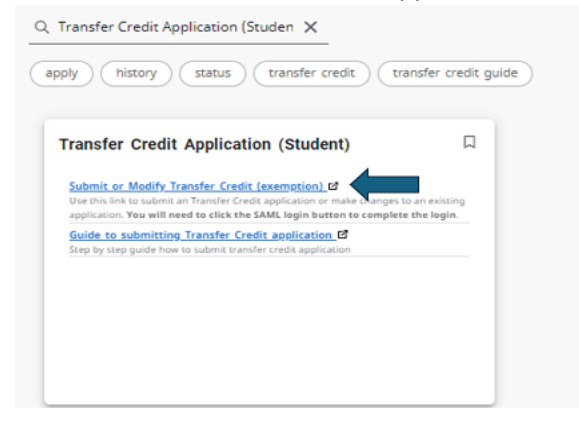

| Username         |        |  |
|------------------|--------|--|
| Password         |        |  |
| Remember me      |        |  |
|                  | LOG IN |  |
| Forgot Password? |        |  |
| LOG IN WITH      |        |  |
| 🛆 SAML           |        |  |
|                  |        |  |

- You may be required to log into the application portal using "SAML"
- After clicking **SAML** please use your Student ID @ georgebrown.ca as your username and same password as you've used for STU-VIEW.

## 2. Transfer Credit – Online Transfer Credit Application

| 🖨 Home                  | A 6                                |
|-------------------------|------------------------------------|
| Welcome                 | Submit Transfer Credit Application |
| My Applications         | My Pending Tasks                   |
|                         |                                    |
| Unable to Display Chart | Unable to Display Chart            |
| INF HOUSEN (NATION)     | No results found.                  |
|                         |                                    |

- This is the Transfer Credit Application Home Page
- The welcome area will show your name, student ID, and email address
- My Applications Area will display any started, pending, and complete transfer credit applications that you have on your record.
- My Pending Tasks Area will show any pending tasks, such as uploading your course outline or providing more information if it is requested by the evaluator or the Transfer Credit Office.
- Home You can click the home button to return to this dashboard anytime.
- Submit Transfer Credit Application Click this button to begin a new application for Transfer Credit. Note – There are two application options:
  - 1. Students with previous domestic post-secondary education will click the "Submit Transfer Credit Application" link.
  - 2. Students with previous international post-secondary education will click the "Submit International TC" link.

| Submit Tro | ansfer Credit Application |
|------------|---------------------------|
| Subn       | nit International TC      |
|            |                           |

Please Remember – Students cannot upload their own transcripts; to proceed with a
new transfer credit application using courses from an external institution we will require
an official copy of your transcript from the previous institution. For official transcripts
we require them to be sent electronically to transfercredit@georgebrown.ca
from the
students previous institution and/or a secure third party credential sending platform
(i.e. mycreds or parchment). We cannot accept transcripts sent from a students

personal/George Brown email address for transfer credits. If you have a WES/ICAS Evaluation report this may be submitted as a PDF attachment via email. Once received by our Transfer Credit Office you may submit your application request.

3. Submitting a Transfer Credit Application

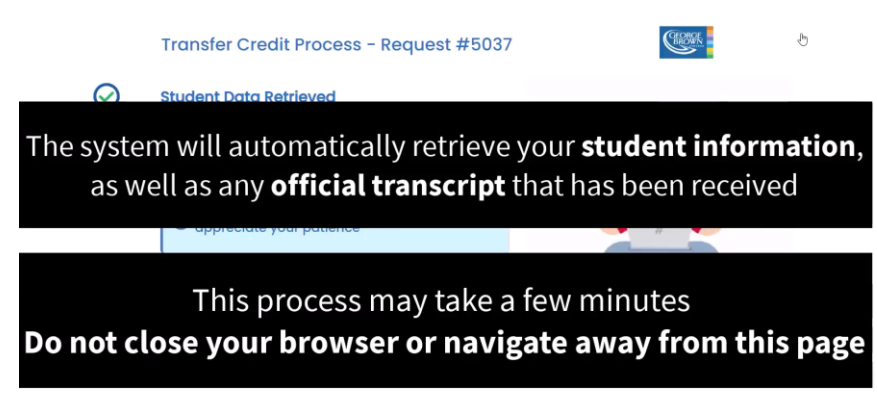

- Once you click **submit transfer credit application** the system will automatically retrieve your student information, as well as any official transcripts that have been received.
- This process may take a few minutes, do not close your browser or navigate away from this page.

| Let's stort<br>you. | with some basic information ab         | e<br>C             |               |                        |                 |                      |          |         |
|---------------------|----------------------------------------|--------------------|---------------|------------------------|-----------------|----------------------|----------|---------|
| I Tro               | inscript Data                          | Cou                | rse by Course | Equivalency Database 🗹 | Course (        | Catalog 🗹            | Degree V | Vorks ピ |
|                     |                                        |                    |               | Institution Name:      | York University | Show Transcript here | Show 🖄   |         |
|                     | Studer                                 | nt's incoming inst | itution       |                        |                 | George Brown College |          |         |
|                     | Course Title                           | Code               | Grade         | Term                   | Course Title    | Course Code          |          |         |
|                     | Personality                            | HH                 | Α.            | Summer 2022            |                 |                      | ٩,       | 8       |
| •                   | Addiction In Contemporary<br>Society   | AP SOWK<br>2020    | A             | Summer 2023            |                 |                      | Q        | 8       |
| ۰.                  | The Bible and Modern<br>Contexts       | HUMA 1850          | A             | Fall/Winter 2020       |                 |                      | Q        | W       |
| •                   | Reasoning About Morality<br>and Values | MODR 1760          | 8+            | Foll/Winter 2020       |                 |                      | Q,       | 8       |
| ۰                   | Human Anatomy for the<br>Fine Arts     | NATS 1650          | В             | Fall/Winter 2020       |                 |                      | ٩        | 8       |

- This is the Transfer Credit Application Screen.
- The profile section will have your personal information, such as student name, student ID, and email.
- The Transcript Data section will have your incoming transcript information. Course information is pulled from the transcript we have on file.
- The George Brown Course section will show the GBC course which you are applying for a transfer credit.
- The Course by Course Database link will allow you to search our database for any course combination that has already been evaluated at George Brown College. Equivalent course matches may be found which you may submit as pre-approved transfer credits.

- The Course Catalog link will allow you to search for your program and the courses that need to be taken.
- The Degree Works link will provide your Academic Progress Report which is the most accurate and up to date record to see which courses you have completed, are in progress, or you have not started as part of your program requirements.
- If you've submitted your transcript **but still experience any technical issues**, please click on "Edit Transcript Information" as noted below:

| Important Notice:                                                                                                    |                                                                                                    |                  |                        |
|----------------------------------------------------------------------------------------------------|----------------------------------------------------------------------------------------------------|------------------|------------------------|
| Before proceeding with course tro<br>that the courses listed on your tro<br>processed. If you find any discrep<br>corrections by clicking the <b>*Edit T</b><br>Please note that all updates must<br>approval by the TCO.<br>Thank you for your cooperation! | nafers at GBC, please ensure<br>inscript have been accurately<br>sancies, you can easily make<br>ranscript information" button<br>undergo final verification and |                  |                        |
| 🗄 Transcript Data 🔥 🚺 Transcript Data                                                                                                    | Course by Course Replicationsy Database 🔮                                                                                                    | Course Constay 🕏 | Degree Moto 🔮          |
|                                                                                                    | Institution Name<br>University of Queiph                                                                                                    |                  | Show horacipthere Prod |

• This will allow you to manually input your course information (\*Note – please ensure the course information you're inputting is identical to what is listed on your transcript, any discrepancies may result in your application being denied or cancelled).

|                            |                                     |                                          |                                          | -                                                                                                    |               |
|----------------------------|-------------------------------------|------------------------------------------|------------------------------------------|----------------------------------------------------------------------------------------------------|---------------|
|                            | O We encountered on issue retrieval | ng your transcript information. Please n | nanually writer of your courses details. |                                                                                                    |               |
| Transcript Data            |                                     | nercy Constrone 🖬                        |                                          | Course Contributed                                                                                                    | Degree Mode 🖬 |
|                            | institution home                    |                                          |                                          | E there have been a set of the set of the |               |
|                            | university of Surelyin              |                                          |                                          |                                                                                                    |               |
| Add Courses                |                                     |                                          |                                          |                                                                                                    |               |
| 1 Tite                     | Code                                | ( Brade                                  | ) Section                                | 1 Year                                                                                                    | Actions       |
| Calluka I                  | weather (200                        | 056                                      | winner                                   | 204                                                                                                    | <b>a</b>      |
| introduction to Psychology | #1=1 000                            | 074                                      | winter                                   | 204                                                                                                    | <b>2</b>      |
| tocompy                    | 800 100                             | 077                                      | winner                                   | 204                                                                                                    | <b>2</b>      |
| General Chemistry I        | 046W 040                            | 054                                      | without                                  | 208                                                                                                    |               |
| Society and equily t       | 4001 Y00                            | 078                                      | winner                                   | 204                                                                                                    |               |

\*Note – The side blue button will allow you to edit the existing course data if necessary (*i.e. if the portal has incorrectly input your grade or the term/code/title is missing*).

| Add                   |                             |   |        | × |
|-----------------------|-----------------------------|---|--------|---|
| • Title               | <ul> <li>Subject</li> </ul> |   | • Code |   |
| College Communication | COMM                        |   | 500    |   |
| • Grode               | Session                     |   | • Year |   |
| A                     | Fall                        | • | 202    |   |
|                       |                             |   |        |   |
|                       |                             |   | Cancel | k |

#### Please remember:

- Course outlines will need to be manually uploaded, please save as PDF documents and make note of what is expected on your official course outline: <u>https://stuview.georgebrown.ca/misc/NewTransferCreditGuide.pdf</u> \*Page #12
- In-coming courses over 5 years old cannot be used towards core GBC courses, only COMM 2000 and GNEDs will consideration courses over 5 years old.
- If applying for GNED Transfer Credits the elective codes follow a sequence. They will start with the lowest sequence number, i.e. when a student applies for a Social Science transfer credit, they use GSSC 1111 in the application first. If a second Social Science application is submitted they will use GSSC 3333.

| Elective Type                            | George<br>Brown<br>College | Elective Category | George Brown<br>College<br>Course Details |                        |  |
|------------------------------------------|----------------------------|-------------------|-------------------------------------------|------------------------|--|
|                                          | Program Type               |                   | Subject<br>Area                           | Course<br>Number       |  |
|                                          |                            | Arts & Humanities | GHUM                                      | 1111,<br>3333,<br>4444 |  |
| General Education<br>(GNED) Electives    | Diploma                    | Social Science    | GSSC                                      | 1111,<br>3333,<br>4444 |  |
|                                          |                            | Science           | GSCI                                      | 1111,<br>3333,<br>4444 |  |
|                                          | Degree                     | Arts & Humanities | LHUM                                      | 2222,<br>5555,<br>6666 |  |
| Lower-Level Liberal<br>Studies Electives |                            | Social Science    | LSSC                                      | 2222,<br>5555,<br>6666 |  |
|                                          |                            | Science           | LSCI                                      | 2222,<br>5555,<br>6666 |  |
|                                          |                            | Arts & Humanities | UHUM                                      | 7777,<br>8888,<br>9999 |  |
| Upper-Level Liberal<br>Studies Electives | Degree                     | Social Science    | USSC                                      | 7777,<br>8888,<br>9999 |  |
|                                          |                            | Science           | USCI                                      | 7777,<br>8888,<br>9999 |  |

4. Selecting incoming courses for transfer credit consideration

|   | Stude                                  | nt's Incoming Insti           | tution      |                  |   | George Brown College |    |   |
|---|----------------------------------------|-------------------------------|-------------|------------------|---|----------------------|----|---|
| 0 | To sele<br>you wa<br>click th          | ect an i<br>nt to u<br>ne tog | Course Code | ď                | 8 |                      |    |   |
| • |                                        |                               | τοι         | irse             |   |                      | ٩  | 8 |
| ۰ | Reasoning About Morality<br>and Values | MODR 1760                     | B+          | Fall/Winter 2020 |   |                      | Q, | 8 |
| ۰ | Human Anatomy for the<br>Fine Arts     | NATS 1650                     | В           | Fall/Winter 2020 |   |                      | ٩  | 8 |
|   | Introduction to Psychology             | PSYC 1010                     | A           | Fall/Winter 2020 |   |                      | ٩  | 8 |
| ۲ | Male-Female Relationships              | SOSC 1920                     | A           | Fall/Winter 2020 |   |                      | 0, | 8 |
|   | Making Sense of a<br>Changing World    | ANTH II20                     | A           | Fall/Winter 2021 |   |                      | ٩  | 8 |
| ۲ | Techniques of Persuasion               | MODR 1770                     | В           | Fall/Winter 2021 |   |                      | ٩  | 8 |
|   | Writing in Psychology                  | PSYC 2010                     | A           | Fall/Winter 2021 |   |                      | ٩  | 8 |

- The courses on your official transcript will be listed in the left column.
- To select an incoming course that you would like to use for transfer credit, click the toggle button next to the course.

|    | Stude                                  | nt's Incoming Insti | tution |                  | George Brown College |    |   |
|----|----------------------------------------|---------------------|--------|------------------|----------------------|----|---|
|    | Course Title                           |                     |        |                  | ie Code              |    |   |
| 10 | Personality                            | Use                 | e the  | e search b       | button to find the   | а, | 8 |
| •  | Addiction in Contemporary<br>Society   | Geo                 | rge    | Brown C          | ollege course that   | ٩  | 8 |
|    | The Bible and Modern<br>Contexts       | you w               | /ant   | to <b>apply</b>  | transfer credit for  | ٩, | 8 |
| 10 | Reasoning About Morality<br>and Values | MODR 1760           | 8+     | Fall/Winter 2020 |                      | ٩  | 8 |
| •  | Human Anatomy for the<br>Fine Arts     | NATS 1650           | 8      | Foll/Winter 2020 |                      | Q  | 8 |
| 10 | Introduction to Psychology             | PSYC 1010           |        | Foll/Winter 2020 |                      | ٩  | 8 |
|    | Mole-Female Relationships              | SOSC 1920           | A      | Fall/Winter 2020 |                      | ٩  | 8 |
|    | Making Sense of a<br>Changing World    | ANTH 020            | A      | Fall/Winter 2021 |                      | ٩  | 8 |
| ۲  | Techniques of Persuasion               | MODE 1770           | в      | Fat/Winter 2021  |                      | Q. | 8 |
|    | Writing in Psychology                  | PSYC 2010           | A      | Fol/Winter 2021  |                      | 4  | 8 |

• Once you have selected an incoming course for consideration you will use the search button in the right column to find the George Brown course that you want to apply transfer credit for.

| Stud         | ent's Incoming Institut  | Search                                                                         | George Brown College                              |
|--------------|--------------------------|--------------------------------------------------------------------------------|---------------------------------------------------|
|              | Code                     | T Search Please enter at least 4 characters to search for a course             | Course Code                                       |
|              | нн                       | No match was found.                                                            |                                                   |
|              | AP SOWK<br>2020          | ✓ Confirm X Cancel                                                             |                                                   |
| dern<br>I Ma | Type in the select the o | e <b>course code</b> and <b>course num</b><br>course from the list, and then c | <b>iber</b> to search,<br>lick " <b>Confirm</b> " |

• Type in the course code and course number to search, select the course from the list, and then click confirm.

|   | Human Anatomy for the<br>Fine Arts  | NATS 1650 | В | Fall/Winter 2020 | GENERAL EDUCATION - SCIENCE     | GSCI IIII | ٩ | 8 |
|---|-------------------------------------|-----------|---|------------------|---------------------------------|-----------|---|---|
| ۰ | Introduction to Psychology          | PSYC 1010 | A | Fall/Winter 2020 |                                 |           | ٩ | 8 |
| • | Male-Female Relationships           | SOSC 1920 | A | Fall/Winter 2020 |                                 |           | ٩ |   |
|   | Making Sense of a<br>Changing World | ANTH 1120 | A | Fall/Winter 2021 | GENERAL EDUCATION - ARTS & HUM, | GHUM 1111 | ٩ | 8 |

• See example of GNED courses selected from GBC for transfer credit consideration.

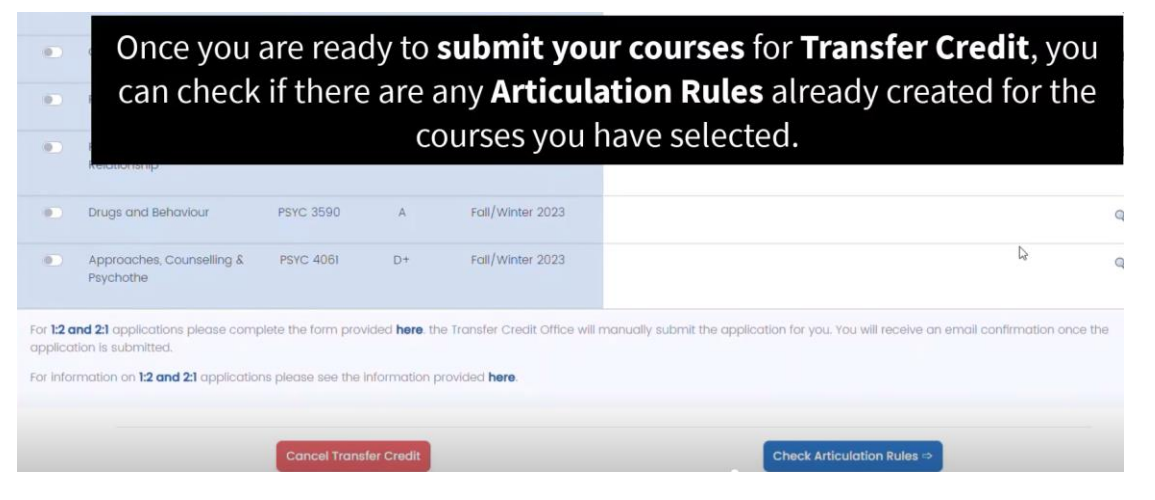

• Once you are ready to submit your courses for transfer credit, you can check if there are any articulation rules already created for the courses you have selected.

| For 1:2 and 2:1 applications please complete the form provided here the Transfer Credit Office will manually submit the application for you. You will receive an email confirmation once the application is submitted. |
|----------------------------------------------------------------------------------------------------|
| For information on 1:2 and 2:1 applications please see the information provided here.                                                                                                    |

• Should you wish to submit a 1:2 or 2:1 transfer credit application please refer to links at the bottom of the page to submit a request. These cannot be completed by the student on the application page.

|                                        |                                                                                                    |                                                                                                    | Institution Name: 1                                                                                                    | rork University                                                                                                    |                                                                                                    |                                                                                                    |                                                                                                    |
|----------------------------------------|----------------------------------------------------------------------------------------------------|----------------------------------------------------------------------------------------------------|----------------------------------------------------------------------------------------------------|----------------------------------------------------------------------------------------------------|----------------------------------------------------------------------------------------------------|----------------------------------------------------------------------------------------------------|----------------------------------------------------------------------------------------------------|
| tudent's Incoming                      | gInstitution                                                                                                  |                                                                                                    |                                                                                                    |                                                                                                    | George                                                                                                    | Brown College                                                                                                    |                                                                                                    |
| Term                                   | Grade                                                                                                    | Code                                                                                               | Term                                                                                                    | Program                                                                                                    | Code                                                                                                    | Rule                                                                                                    | Comment                                                                                                    |
| Fall/Winter<br>2020<br>Support Documen | B                                                                                                    | NATS 1650                                                                                          | Spring 2024                                                                                                    |                                                                                                    | GSCI IIII                                                                                                    | ONo Rule                                                                                                    | No equivalency rule found, please<br>upload official course outline and<br>select process application reques<br>to proceed with faculty evaluator<br>review.                                                                                                    |
| Fall/Winter<br>2021<br>Support Documen | A                                                                                                    | ANTH 1120                                                                                          | Spring 2024                                                                                                    |                                                                                                    | GHUM IIII                                                                                                    | •No Rule                                                                                                    | No equivalency rule found, please<br>upload official course outline and<br>select process application reque<br>to proceed with faculty evaluator<br>review.                                                                                                    |
|                                        |                                                                                                    |                                                                                                    |                                                                                                    |                                                                                                    |                                                                                                    |                                                                                                    |                                                                                                    |
|                                        |                                                                                                    |                                                                                                    | George Bro                                                                                                    | wn College                                                                                                    | Э                                                                                                    |                                                                                                    |                                                                                                    |
|                                        | Program                                                                                                    |                                                                                                    | Code                                                                                                    | Rule                                                                                                    | Ð                                                                                                    |                                                                                                    | Comment                                                                                                    |
|                                        | -                                                                                                    |                                                                                                    |                                                                                                    |                                                                                                    |                                                                                                    |                                                                                                    |                                                                                                    |
|                                        | tudent's incoming<br>Term<br>Fall/Winter<br>2020<br>Support Documer<br>Fall/Winter<br>2021<br>Support Documer | tudent's Incoming Institution Term Grade Fall/Winter B Support Documentation Support Documentation | tudent's Incoming Institution Term Grade Code Fall/Winter B NATS 1850 Support Documentation Fall/Winter A ANTH 1120 Support Documentation | tudent's Incoming Institution todent's Incoming Institution Term Grade Code Term fail/Winter B NATS 1850 Support Documentation fail/Winter A ANTH 1120 Support Documentation Grade Code Support Documentation Grade Code Support Docume | tuden's incoming institution tuden's incoming institution to drade Code Term Program fail/Winter B NATS 1860 Support Documentation Fail/Winter A ANTH 1120 Support Documentation George Brown College | tudent's incoming institution     Image: Code of the mode of the mode of the | tuden's incoming institution tuden's incoming institution tuden's incoming institution term eraid eraid erai |

# 5. Reviewing the application(s) before submission

- The right column will display if any incoming course selected was found in our online database as a course equivalency rule.
- If there is no rule found, you can still apply for transfer credit by submitting the official course outline. The documentation will be sent to a faculty evaluator for the George Brown College course to review.

|                                 | Student's Incor                      | ming Institution                           |                                                              |                                                       |                   |
|---------------------------------|--------------------------------------|--------------------------------------------|--------------------------------------------------------------|-------------------------------------------------------|-------------------|
| Course Title                    | Term                                 | Grade                                      | Code                                                         | Term                                                  | Prog              |
| You can <b>u</b><br>you are su  | pload your co<br>bmitting mult<br>up | ourse outlin<br>iple course<br>load each c | <b>ne</b> using the "S<br>s for transfer c<br>course outline | <b>Select File</b> " butt<br>redit, you will ne<br>e. | ton. If<br>eed to |
| Select Fil                      | le                                   |                                            |                                                              |                                                       |                   |
| Making Se<br>of a Chan<br>World | ense Fall/Winter<br>ging 2021        | A                                          | ANTH 1120                                                    | Spring 2024                                           |                   |
| Course Ou<br>Select Fil         | itline / Support Docu<br>le          | mentation                                  |                                                              |                                                       |                   |

• You can upload your course outline using the "select file" button. If you are submitting multiple courses for transfer credit, you will need to upload each course outline. These should be in PDF format.

| •                              | When y<br>application<br>Select File                                                         | you ar<br>, click | e reac<br>the "          | y to <b>submit your transfer credit</b><br>Process Application Request" buttor                                 |
|--------------------------------|----------------------------------------------------------------------------------------------|-------------------|--------------------------|----------------------------------------------------------------------------------------------------|
| For <b>1:2 an</b><br>applicati | nd 21 applications please complete<br>on is submitted.<br>mation on 12 and 21 applications p | the form provide  | d <b>here</b> , the Tran | fer Credit Office will manually submit the application for you. You will receive an emain infirmation once the |

• Once the applicable course outlines have been uploaded you may submit your transfer credit application by clicking the "Process Application Request" button.

# 6. After Application Submission

| We       | lc  | ome              |        |            |                       |                   | Submit Transfer Credit Application                                            |
|----------|-----|------------------|--------|------------|-----------------------|-------------------|-------------------------------------------------------------------------------|
| viy Appi | ica | tions            |        |            |                       |                   | My Pending Tasks                                                              |
| Req. #   | 1   | Institution Name | 0      | # Courses  | Status                | Creation Date     |                                                                               |
| 5037     |     | York University  |        | 2          | OAwaiting Evaluation  | 16-Jul-2024       |                                                                               |
|          |     |                  |        |            |                       |                   |                                                                               |
|          |     | Th<br>your       | e<br>p | Mai<br>end | in Dashb<br>ing appli | oard w<br>ication | ill update, and you will see<br><b>s</b> and their <b>status</b> in this area |

- Your main dashboard will update, and you will see your pending applications and their status in this area.
- If an application is returned to you usually, for more information such as course outline or week by week syllabus you will see the task assigned to you in the "My Pending Tasks" area.
- You will receive a decision on your application and will be notified by email to your George Brown College email address.
- If your application is approved, different actions will occur depending on the date of the term:
  - a. Approved Before Day 1 You will be automatically dropped from the course for which you received the approved transfer credit. You can return to your course registration and select a different course to register in.
  - b. Approved After Day 1 of the term, but before Day 5 (Last Day to Add a Course) You can return to your course registration and drop the course for which you received the approved transfer credit. You can return to your course registration and select a different course to register in.
  - c. Approved After Day 5 of the term, but before Day 10 (Last Day to Drop a Course) You can return to your course registration and drop the course for which you received the approved transfer credit. You will need to contact your academic department if you wish to register in another course.
  - d. Approved After Day 10 You can return to your course registration and drop the course for which you received the approved transfer credit. You can still drop the course without academic penalty.

## 7. Your Course Registration Page

• Your course registration will update if your transfer credit application is approved. Return to your course registration to review the changes.

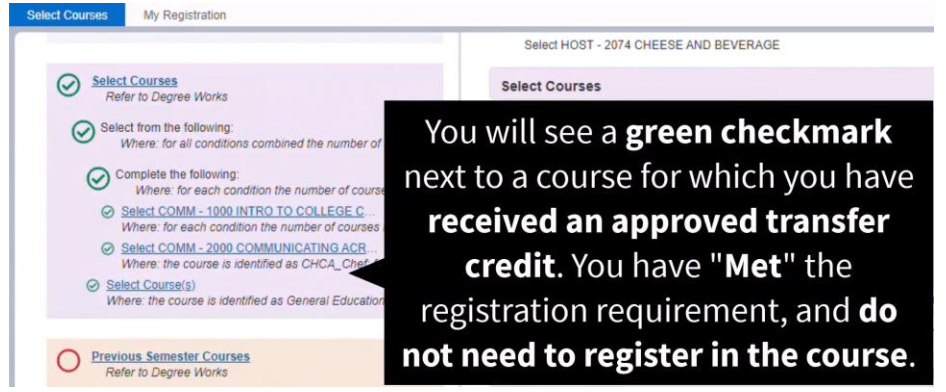

- You will see a green checkmark next to a course for which you have received an approved transfer credit. You have "met" the registration requirement, and do not need to register in the course.
- Refer to your **Degree Works Academic Progress report** for the most up to date listing of courses you have completed, courses you have received transfer credit for, and courses you still need to register in.

For any technical issues or additional support inquiries you may reach the Transfer Credit Office: <u>transfercredit@georgebrown.ca</u>